### **International Students Application**

#### Step 1: International Online Application – Creating OpenCCC Account

Submit Online International Admission Application. Go to college website link (<u>International Admission</u> <u>Application</u>) and click on the "Click Here to Begin Application" button. This will take you to a page that ask if you want to create an OpenCCC account or to log into your account if you already have one.

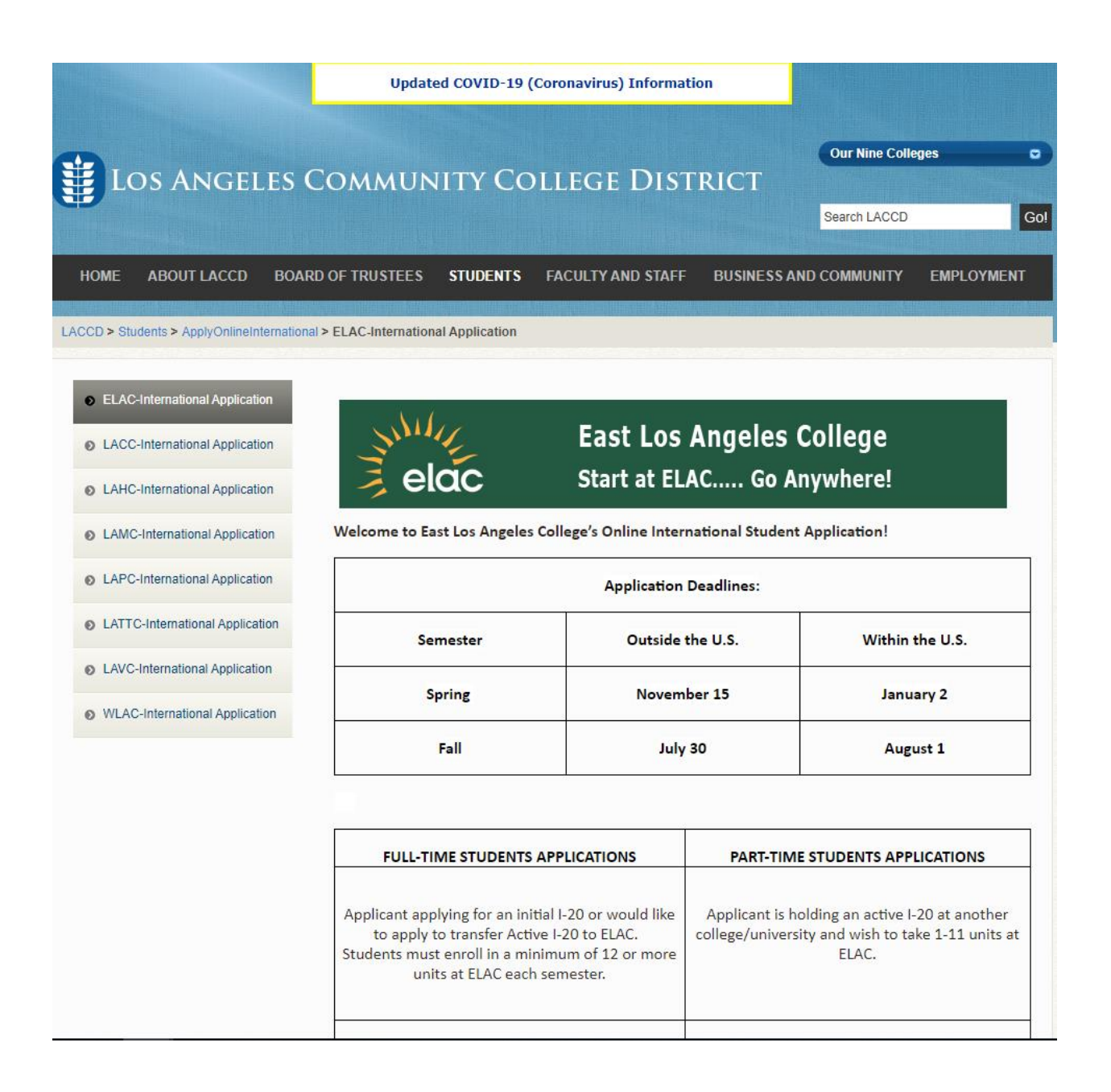

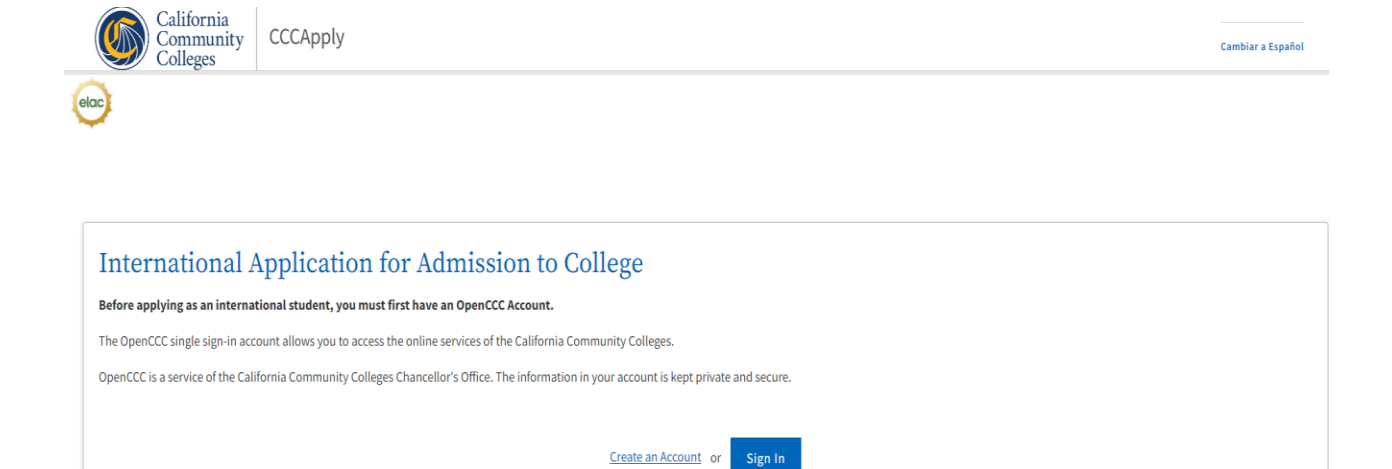

If you do not have an OpenCCC account, you will need to create one.

| Create Dratio                                                  |                                                                                        |                                                                    |                                 |
|----------------------------------------------------------------|----------------------------------------------------------------------------------------|--------------------------------------------------------------------|---------------------------------|
| Create Prome                                                   |                                                                                        |                                                                    |                                 |
|                                                                |                                                                                        |                                                                    |                                 |
| What                                                           | Why                                                                                    | How Long                                                           |                                 |
| Create a secure California Community Colleges account.         | A California Community Colleges account will save your progress<br>for future services | 3 steps                                                            | (Estimated 2 minutes remaining) |
|                                                                | ion totore aesatoria.                                                                  |                                                                    |                                 |
|                                                                |                                                                                        |                                                                    |                                 |
| Contact Information                                            |                                                                                        |                                                                    |                                 |
| Please enter your Contact Information in the following fields. |                                                                                        |                                                                    |                                 |
|                                                                |                                                                                        |                                                                    | * Required field                |
|                                                                |                                                                                        |                                                                    |                                 |
|                                                                | elac iso@elac edu                                                                      |                                                                    |                                 |
|                                                                | etat_iso@etat.euu                                                                      |                                                                    | 1                               |
|                                                                | Confirm Email Address *                                                                |                                                                    |                                 |
|                                                                | elac_iso@elac.edu                                                                      |                                                                    |                                 |
|                                                                |                                                                                        |                                                                    |                                 |
|                                                                | Primary Phone Number                                                                   | Phone Type                                                         |                                 |
|                                                                |                                                                                        | Mobile 🖌                                                           |                                 |
|                                                                | For international numbers insert * before country code                                 |                                                                    |                                 |
|                                                                | □ I agree to the Terms of Use and to receive emails at any email add                   | ress I have provided or may provide in the future, from any entity |                                 |
|                                                                | associated with my application process, including but not limited                      | to my designated schools and programs.                             |                                 |
|                                                                |                                                                                        |                                                                    |                                 |
|                                                                | Are you curre                                                                          | ntiy nometess?                                                     |                                 |
|                                                                | ⊖ Yes                                                                                  | ○ No                                                               |                                 |
|                                                                |                                                                                        |                                                                    |                                 |
|                                                                | Please agree to the Terms of Use and fill all required fields in Step 1 t              | o continue to the next step.                                       |                                 |
|                                                                |                                                                                        |                                                                    |                                 |
|                                                                |                                                                                        |                                                                    | Next >                          |
|                                                                |                                                                                        |                                                                    |                                 |

| Primary Phone Number                                   | Phone Typ | e |
|--------------------------------------------------------|-----------|---|
| 3232658796                                             | Mobile    | ~ |
| For international numbers insert + before country code |           |   |

I agree to the Terms of Use and to receive calls and/or texts and emails at any phone number and/or email I have provided or may provide in the future, including any wireless number, from any entity associated with my application process, including but not limited to my designated schools and programs.

| Are you currently homeless? * |       |      |  |
|-------------------------------|-------|------|--|
|                               | ⊖ Yes | O No |  |
| Country * 🟮                   |       |      |  |
| United States 🗸               | ]     |      |  |
| Zip Code *                    |       |      |  |
|                               |       |      |  |
| Street 1 *                    |       |      |  |
|                               |       |      |  |
| Street 2                      |       |      |  |
|                               |       |      |  |
| City *                        |       |      |  |
|                               |       |      |  |
| State *                       |       |      |  |
|                               |       |      |  |

| Stop 2 Personal Information |                         |                  |
|-----------------------------|-------------------------|------------------|
|                             |                         | * Required field |
|                             | Legal First Name        |                  |
|                             |                         |                  |
| 1                           | Legal Middle Name       |                  |
|                             |                         |                  |
| 1                           | Legal Last Name *       |                  |
|                             |                         |                  |
|                             | Suffix                  |                  |
|                             | None 🗸                  |                  |
|                             | Preferred Name          |                  |
|                             |                         |                  |
|                             | Date of Birth * 🕐       |                  |
|                             | mm/dd/yyyy              |                  |
|                             | Confirm Date of Birth * |                  |
|                             | mm/dd/yyyy              |                  |
|                             |                         | Next >           |

# **Create Profile**

| What                                                   | Why                                                                                                    | How Long         |                                 |
|--------------------------------------------------------|----------------------------------------------------------------------------------------------------|------------------|---------------------------------|
| Create a secure California Community Colleges account. | A California Community Colleges account will save your progress                                                  | 3 steps          | (Estimated 2 minutes remaining) |
|                                                        | for future sessions.                                                                                             |                  |                                 |
|                                                        |                                                                                                    |                  |                                 |
| Contact Information                                    |                                                                                                    |                  |                                 |
| • Step 2 Personal Information                          |                                                                                                    |                  |                                 |
| Stop 3 Credentials                                     |                                                                                                    |                  |                                 |
|                                                        | Password must:                                                                                                   |                  |                                 |
|                                                        | <ul> <li>not contain your name</li> </ul>                                                                        | Password         |                                 |
|                                                        | - be at least 8 characters in length                                                                             |                  |                                 |
|                                                        | <ul> <li>contain at least one uppercase letter</li> </ul>                                                        | Confirm Password |                                 |
|                                                        | - contain at least one lowercase letter                                                                          |                  |                                 |
|                                                        | <ul> <li>contain at least one number</li> </ul>                                                                  | Create Account   |                                 |
|                                                        | <ul> <li>contain at least one of the following special characters (!, @,<br/>#, \$, %, ^, &amp; or *)</li> </ul> |                  |                                 |
|                                                        |                                                                                                    |                  |                                 |
|                                                        |                                                                                                    |                  |                                 |

# elac

### My International Applications

| Start a New Application                                             |                                                                                            |  |
|---------------------------------------------------------------------|--------------------------------------------------------------------------------------------|--|
| Account Information Important: Please carefully review your account | information for accuracy. This information is passed to the college with your application. |  |
| Legal Name & Address                                                | Phone:<br>Email:<br>Preferred Method of Contact: email                                     |  |
| Homeless:<br>Preferred Name:<br>Birthdate:                          | Edit My Account                                                                            |  |

| Enrollment Information  | ٥ |
|-------------------------|---|
| Profile                 |   |
| Contact                 |   |
| Education               |   |
| Visa/Dependents         |   |
| Demographic Information |   |
| Consent                 |   |
| Review Application      |   |
| Submit Application      |   |
|                         |   |

### Welcome

| <b>Enrollment Information</b>        |            |  |  |  |
|--------------------------------------|------------|--|--|--|
| Term Applying For 🕐                  |            |  |  |  |
| Select                               | ~          |  |  |  |
| Educational Goal 😨                   |            |  |  |  |
| Select                               | ~          |  |  |  |
| Major Category 🔋                     |            |  |  |  |
| Select                               | ~          |  |  |  |
| Intended Major or Program of Study 🝞 |            |  |  |  |
| Select                               | ~          |  |  |  |
|                                      |            |  |  |  |
| Save                                 | Continue > |  |  |  |

East Los Angeles College - International Application

App Year: Fall 2023 - International Student Application Application #:

| Enrollment Information  | <ul> <li>Image: A second second s</li></ul> |
|-------------------------|----------------------------------------------------------------------------------------------------|
| Profile                 | 0                                                                                                    |
| Contact                 | 0                                                                                                    |
| Education               | 0                                                                                                    |
| Visa/Dependents         | 0                                                                                                    |
| Supplemental Questions  | 0                                                                                                    |
| Demographic Information | 0                                                                                                    |
| Consent                 | 0                                                                                                    |
| Review Application      | 0                                                                                                    |
| Submit Application      |                                                                                                    |

### Profile

#### **Previous Name**

Do you have a **previous legal name** that was used on legal documents or education transcripts?

○ Yes ○ No

### **Current Mailing Address**

 $\Box$  My mailing address is the same as the Permanent Address in my OpenCCC Account 🥐

~

My current mailing address is outside the United States ??

#### Street Address 🕐

Include apartment number or suite

City 🕐

State 🕐

-- Select State --

Zip Code 🕐

|                | o.r crinain          | enthon | le Addres | 5 |  |
|----------------|----------------------|--------|-----------|---|--|
| Street Addre   | 255 🕐                |        |           |   |  |
|                |                      |        |           |   |  |
| Include aparti | nent number or suite |        |           |   |  |
| City 🕐         |                      |        |           |   |  |
|                |                      |        |           |   |  |
| State/Provir   | nce 🕐                |        |           |   |  |
| Postal Code    | 0                    |        |           |   |  |
|                |                      |        |           |   |  |
| Country 🕐      |                      |        |           |   |  |
| Postal Code    | (3)                  |        |           |   |  |
| Pick You       | r Country            |        |           |   |  |

East Los Angeles College - International Application

App Year: Fall 2023 - International Student Application | Application #:

| Enrollment Information  | ~ |
|-------------------------|---|
| Profile                 | ✓ |
| Contact                 | 0 |
| Education               | 0 |
| Visa/Dependents         | 0 |
| Supplemental Questions  | 0 |
| Demographic Information | 0 |
| Consent                 | 0 |
| Review Application      | 0 |
| Submit Application      |   |

### **Contact Information**

| Applicant Non-US Contact Inform | ation |
|---------------------------------|-------|
| Current non-U.S. telephone 🕐    |       |
| <b>•</b>                        |       |
| Alternate non-U.S. telephone 🕐  |       |
| ••• •                           |       |
| Fax number 🕐                    |       |
| <b>•••</b> •                    |       |
|                                 |       |
|                                 |       |

### Emergency Contact

| □ There is no first name 🤇 | 3 |  |  |
|----------------------------|---|--|--|
| Last/Family Name 🝞         |   |  |  |
|                            |   |  |  |

| Relationship 🕐                                     |   |
|----------------------------------------------------|---|
|                                                    |   |
| Telephone 🕐                                        |   |
| -                                                  |   |
| Email Address 😨                                    |   |
|                                                    |   |
| Emergency Contact Address                          |   |
| □ My Emergency Contact address is outside the U.S. |   |
| Street Address ③                                   |   |
|                                                    |   |
|                                                    |   |
| Include apartment number or suite                  |   |
| City ⑦                                             |   |
|                                                    |   |
| State 🕐                                            |   |
| Select State                                       | ~ |
| Zip Code 🕐                                         |   |
|                                                    |   |
|                                                    |   |
|                                                    |   |
| Parent/Guardian Contact                            |   |

First/Given Name 🕐

| Parent/Guardian Address                          |
|--------------------------------------------------|
| □ My Parent/Guardian address is outside the U.S. |

| B high arent, datralan adaress is dasiae are |            |
|----------------------------------------------|------------|
| Street Address 🕐                             |            |
|                                              |            |
|                                              |            |
|                                              |            |
| Include apartment number or suite            |            |
| City 🕐                                       |            |
|                                              |            |
|                                              |            |
| State 🕐                                      |            |
| Select State                                 | ~          |
| Zip Code 🕐                                   |            |
|                                              |            |
|                                              |            |
|                                              |            |
|                                              |            |
| Save                                         | Continue > |

| Enrollment Information  | ✓        |
|-------------------------|----------|
| Profile                 | ~        |
| Contact                 | <b>~</b> |
| Education               | 0        |
| Visa/Dependents         | 0        |
| Supplemental Questions  | 0        |
| Demographic Information | 0        |
| Consent                 | 0        |
| Review Application      | 0        |
| Submit Application      |          |
|                         |          |

#### Education

# 

Specify the number of colleges you have attended including those you are currently attending.

Colleges/Universities Attended

| Select Colleges Attended | ~          |
|--------------------------|------------|
|                          |            |
| Save                     | Continue > |

| App Year: Spring 2023 - International Student Application | Application #:

# Visa and Dependent Information

| ment Information    | <ul> <li>✓</li> </ul> | I                     |
|---------------------|-----------------------|-----------------------|
| e                   | ~                     | Passport Inform       |
| ct                  | ~                     | Country of Issuance 2 |
| ition               | ~                     | Select                |
| Dependents          | 0                     | □ No passport yet ⑦   |
| emental Questions   | 0                     | Passport number 🝞     |
| graphic Information | 0                     |                       |
| ent                 | 0                     | Expiration date       |
| w Application       | 0                     | Month Day             |
| it Application      |                       | Select 🗸 S            |
|                     |                       |                       |
|                     |                       |                       |

Subm

| Passport Info         | ormation |              |   |
|-----------------------|----------|--------------|---|
| Country of Issuance 😨 | )        |              |   |
| Select                |          |              | ~ |
| 🗆 No passport yet 😨   |          |              |   |
| Passport number ③     |          |              |   |
| Expiration date       |          |              |   |
| Month                 | Day      | Year         |   |
| Select 💙              | Select 💙 | Format: yyyy |   |

East Los Angeles College - International Application

App Year: Spring 2023 - International Student Application | Application #:

| Enrollment Information  | ✓ |
|-------------------------|---|
| Profile                 | ✓ |
| Contact                 | ✓ |
| Education               | ✓ |
| Visa/Dependents         | ✓ |
| Supplemental Questions  | 0 |
| Demographic Information | 0 |
| Consent                 | 0 |
| Review Application      | 0 |
| Submit Application      |   |
|                         |   |

### Supplemental Questions

The colleges of the Los Angeles Community College District are: East Los Angeles College, Los Angeles City College, Los Angeles Harbor College, Los Angeles Mission College, Los Angeles Pierce College, Los Angeles Southwest College, Los Angeles Trade Technical College, Los Angeles Valley College, and West Los Angeles College.

### 1. Are you interested in participating in a sport?

○ Yes ○ No

6. I would like to be contacted regarding resources including but not limited to; Food, Housing, Bill/Utility payment, Technology (Wifi/laptop), Mental Health, Basic Needs, etc.

 $\bigcirc \, \mathrm{Yes} \bigcirc \, \mathrm{No}$ 

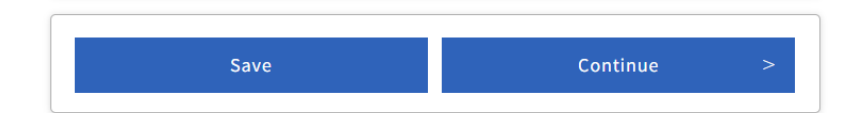

| Enrollment Information                                                | ~                                                      |
|-----------------------------------------------------------------------|--------------------------------------------------------|
| Profile                                                               | ✓                                                      |
| Contact                                                               | ~                                                      |
| Education                                                             | ~                                                      |
| Visa/Dependents                                                       | ~                                                      |
| Supplemental Questions                                                |                                                        |
| Supplemental Questions                                                | <b>~</b>                                               |
| Demographic Information                                               | <ul><li>✓</li><li>①</li></ul>                          |
| Demographic Information                                               | <ul><li>✓</li><li>●</li><li>○</li></ul>                |
| Demographic Information<br>Consent<br>Review Application              | <ul> <li>✓</li> <li>O</li> <li>O</li> </ul>            |
| Demographic Information Consent Review Application Submit Application | <ul> <li>✓</li> <li>○</li> <li>○</li> <li>○</li> </ul> |

# **Demographic Information**

### Gender/Primary Language

This information will be used for state and federal reporting purposes. It is optional and voluntary and will not be used for a discriminatory purpose.

#### Gender 🕐

-- Select Gender --

What is your primary language? ⑦

-- Select Primary Language --

### Nationality

Country of birth ⑦

-- Select a country --

Country of Citizenship ③

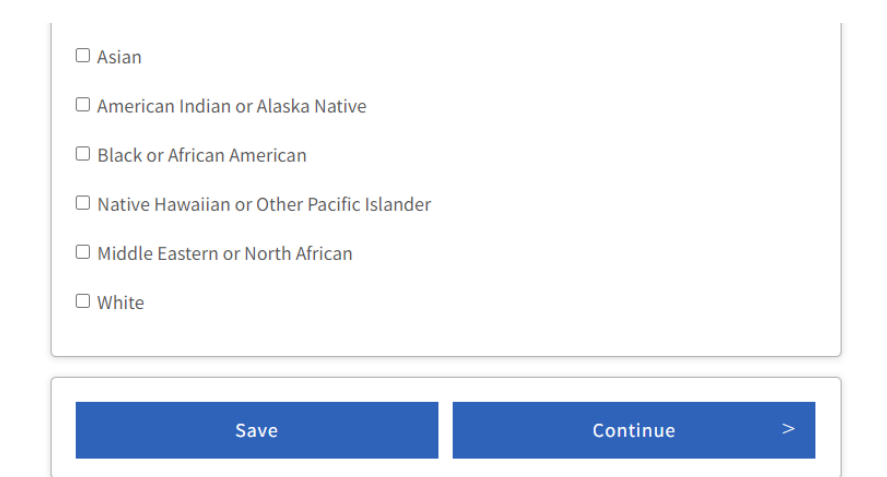

1

 $\checkmark$ 

~

 $\checkmark$ 

East Los Angeles College - International Application

App Year: Spring 2023 - International Student Application | Application #:

#### Consent

#### Request for Consent to Release Information

The community colleges you attend and the Chancellor's Office of the California Community Colleges request your help. We ask that you agree to allow us to release necessary personal information about you to various agencies and organizations so we can do research, plan programs and offer special services to you (such as transfer opportunity information or state financial aid). If you do agree to give your consent, your information will not be sold, used for commercial purposes, released to the public, or given to other government agencies for purposes of determining benefits (other than financial aid), except where specifically required by law. In addition, if you do consent to release of your information, those organizations and agencies to which your information is given are prohibited by law from using it for any unauthorized purpose or releasing it to anyone else. If you do not give your consent, personal information about you will not be shared with other organizations or agencies except where allowed by law. You should also know that answering "no" to this question will not prevent release of certain "directory information" about you. To learn more about directory information or how to block its release. see the Privacy Policy.

I authorize the Chancellor's Office, California Community Colleges, and the community colleges I am attending to release necessary personal information contained in my education records, including my Social Security number, for the purposes described in the Full Statement of Consent.

O I consent

○ I do not consent

#### Authorized Agent or Representative

□ I authorize East Los Angeles College to release information and share documentation regarding my application status, immigration status, and academic records to the agent or representative specified below. ⑦

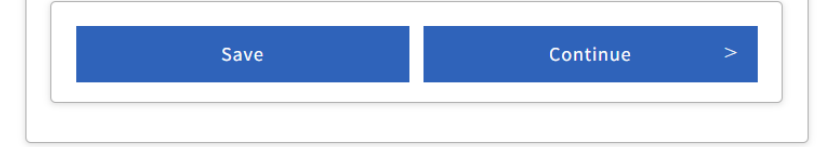

| App Year: Spring 2023 - International Student Application | Application #:

| Enrollment Information  | ✓        |
|-------------------------|----------|
|                         | ✓        |
| Contact                 | ✓        |
| Education               | <b>~</b> |
| Visa/Dependents         | <b>~</b> |
| Supplemental Questions  | <b>~</b> |
| Demographic Information | <b>~</b> |
| Consent                 | ~        |
| Review Application      |          |
|                         |          |

# **Review Application**

#### Save as PDF

Please confirm your application is complete and accurate at the bottom of this page. Note: All tabs must be checked complete before you can confirm.

#### **Enrollment Information**

| Yes | I authorize the       |
|-----|-----------------------|
|     | Chancellor's Office,  |
|     | California            |
|     | Community Colleges    |
|     | and the community     |
|     | colleges I am         |
|     | attending to release  |
|     | personal information  |
|     | contained in my       |
|     | education records,    |
|     | including my Social   |
|     | Security Number, for  |
|     | the purposes          |
|     | described in the Full |
|     | Statement of          |
|     | Consent.              |

I have reviewed this application and confirm it is complete and accurate.

**Confirm Application** 

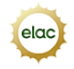

## Great Job, !

Your application was submitted. You're almost done.

### Confirmation

| Fiona , your application for admission has been submitted to East Los Angeles College. |                                                 | East Los Angeles College                         |
|----------------------------------------------------------------------------------------|-------------------------------------------------|--------------------------------------------------|
|                                                                                        |                                                 | Att: Enrollment Center 1301 Avenida Cesar Chavez |
| Name                                                                                   |                                                 | Monterey Park, CA 91754-6099                     |
| CCCID                                                                                  |                                                 | Monterey Park, CA                                |
| College East Los Angeles College                                                       | Fast Los Angeles College                        | In-state telephone                               |
|                                                                                        |                                                 | Out-of-state telephone                           |
| Term                                                                                   | Spring 2023 - International Student Application | Fax                                              |
| Email                                                                                  |                                                 | Website                                          |
| Date & Time                                                                            |                                                 |                                                  |
| Confirmation #                                                                         | INT-'                                           |                                                  |

Snap a screenshot of this page for your records or <u>save a copy</u> of your application responses.